## CZ Návod Fitness náramek xTOP 2019

1. Nabíjení Nabíjejte po dobu 1-2 hodin, pro nabíjení je třeba sejmout jednu část gumového náramku kde je na zadní straně uvedeno "USB" a zastrčte do libovolného USB portu počítače, nebo USB nabíječky. Nenechávejte nabíjet po výrazně delší dobu, např. přes noc. Nenechávejte bez dozoru. Po zapojení do USB nabíječky se na displeji náramku zobrazí ikona nabíjení. Po plném nabití se zobrazí plná baterie.

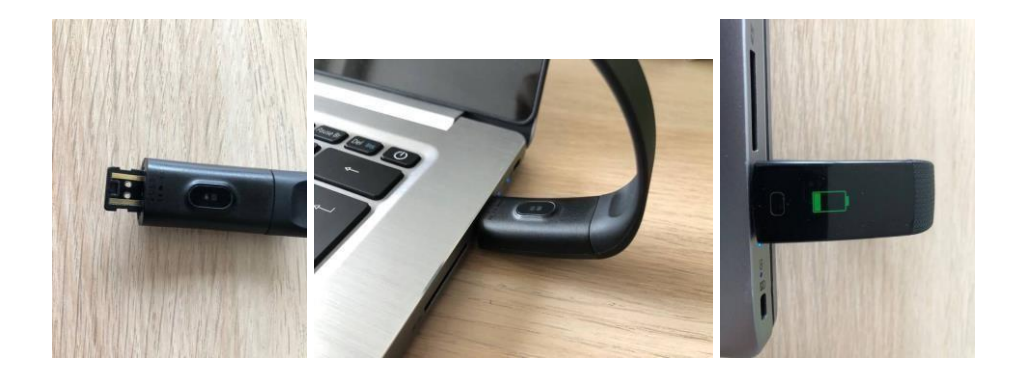

2. Zapnutí Náramek zapnete podržením bílého obdelníku na spodní hraně displeje. Po

zapnutí náramek zabrní rozsvítí se úvodní obrazovka s časem a datem.

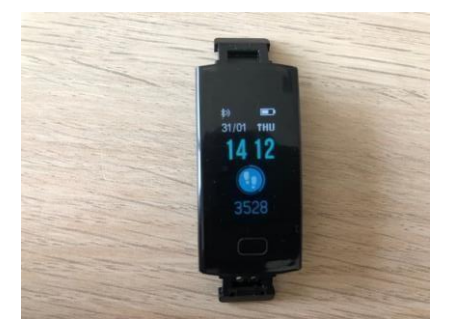

**2.Spuštění aplikace** Stáhněte doporučenou aplikaci z obchodu Google Play, nebo Apple store (**Aplikace JYOU nebo Care 3**) Preferovaná aplikace je JYOU, nicméně pokud nebude dostupná v obchodu, doporučujeme aplikaci Care 3, která funguje obdobně.

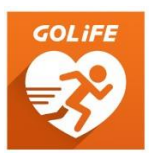

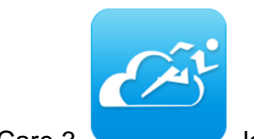

logo aplikace Care 3

logo aplikace JYOU

Po zapnutí aplikace povolte aplikace zasílání oznámení (Zobrazení pro telefon Apple s iOS - na Androidech může vypadat jinak případně se zařízení nemusí ptát). Poté odsouhlaste souhlas s užíváním aplikace tlačítkem "Accept the privacy policy". Po odsouhlasení si můžete vytvořit účet, případně pokračovat bez přihlášení tlačítkem "Skip Login".

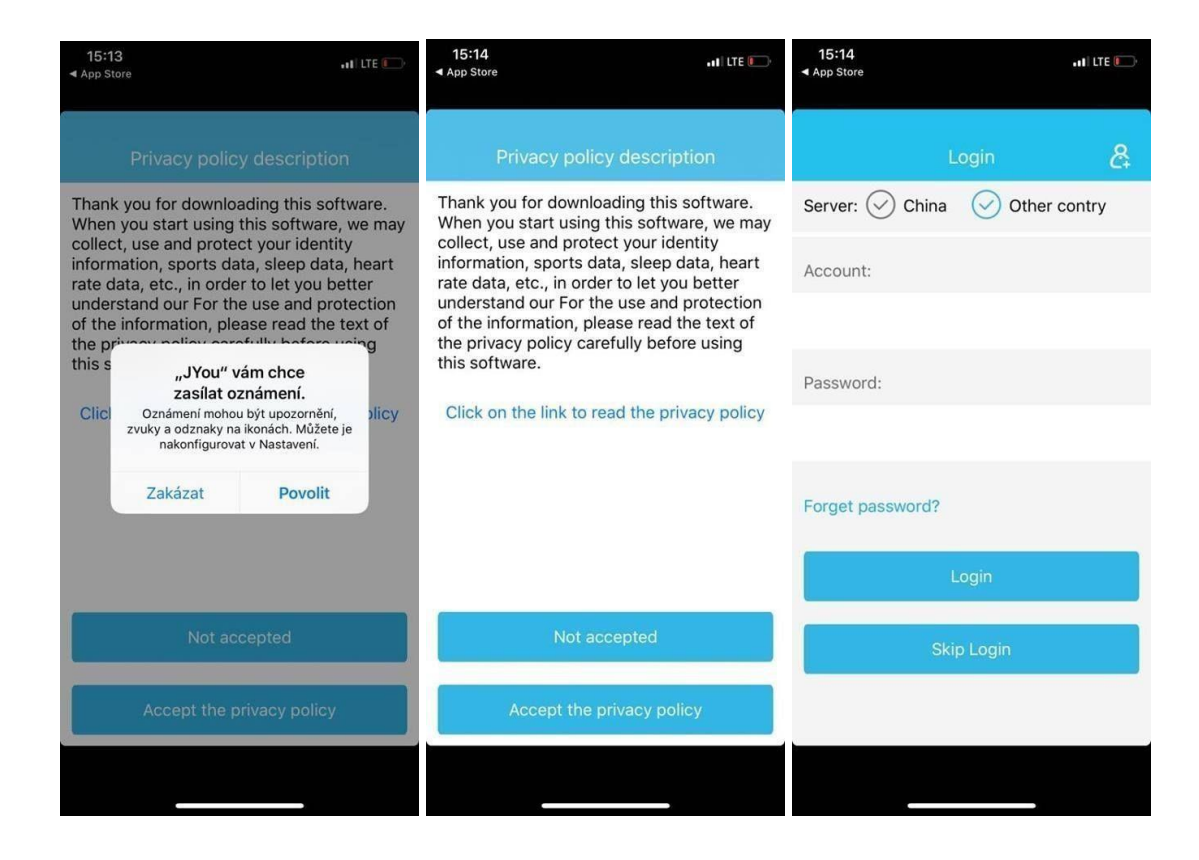

## Jak postupovat při spárování na Androidu i iOS můžete vidět i v našem video návodu

https://youtu.be/8gLURLI12ul

**3. Spárování náramku s aplikací** Zapněte bluetooth i viditelnost ve vašem telefonu a otevřete aplikaci a vyberte "Setting" ve spodním menu (ozubené kolečko). Otevřete první záložku v menu "Binding device". V seznamu vyberte zařízení s jménem Y5. Po spárování se čas a datum na náramku zaktualizuje. Na displeji náramku v levém rohu se objeví ikonka připojeného Bluetooth.

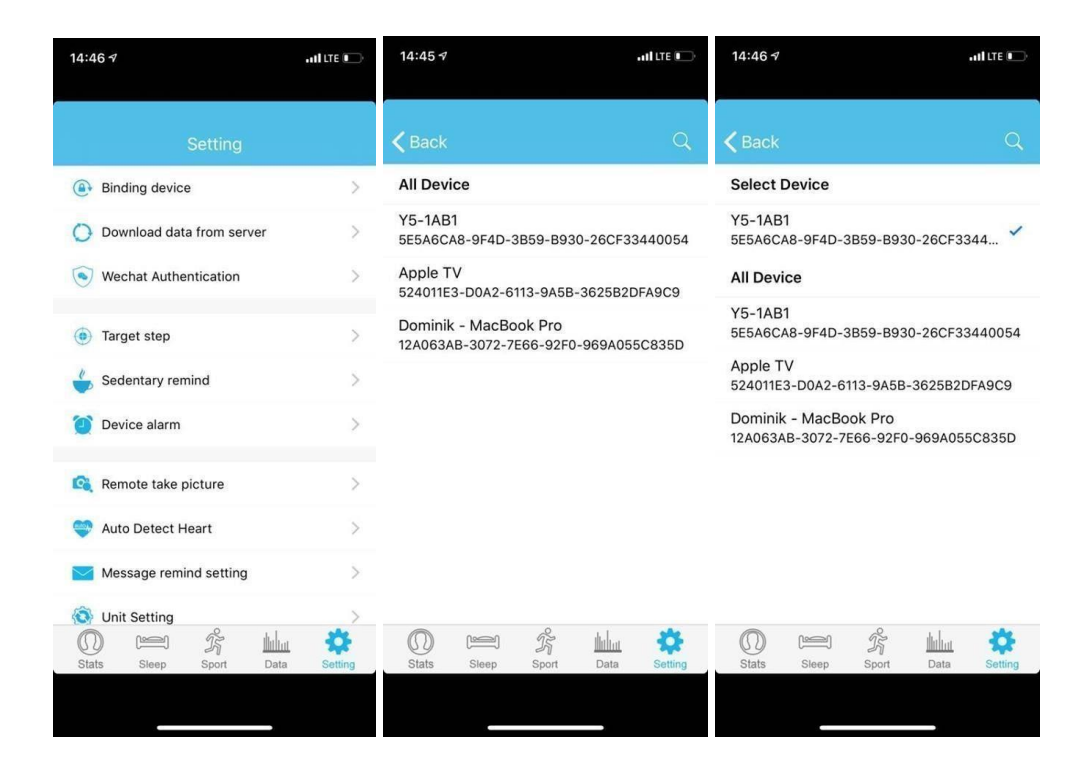

## Nelze Vám spárovat náramek s telefonem Huawei či jinou značkou ?

Pokud se Vám nedaří spárovat náramek s telefonem, zkuste následující postup: Povolte ve Vašem telefonu GPS (Informace o poloze), povolte Bluetooth a celý telefon restartujte, po restartu se ujistěte, že máte zapnutou polohu (GPS) a Bluetooth. Na náramku najeďte na "More" a v rozšířené nabídce potvrďte nabídku "Reset", náramek se restartuje a 3 zavibruje. Nyní v aplikaci opět jděte do Settings a Binding Equipment a v pravém rohu zmačkněte "Refresh" tlačítko (dvě šipky dokola). Náramek by se měl objevit seznamu zařízení jako Y5. Po kliknutí na něj by se náramek měl spojit.

## 4. Funkce náramku xTOP 2019

1. Možnost nastavení 3 základních ciferníků

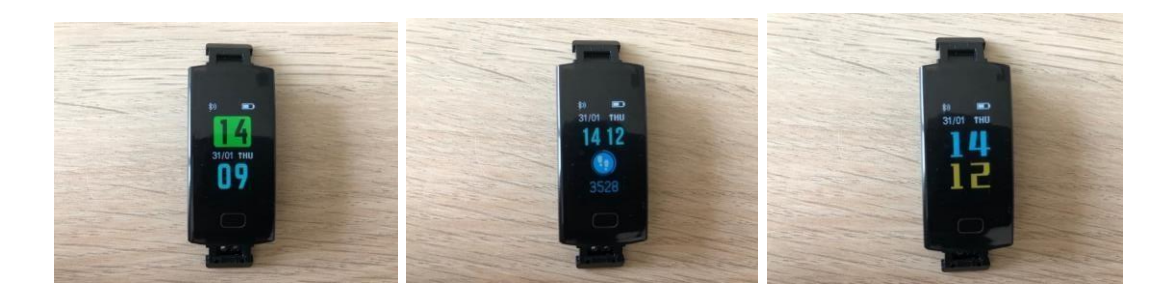

Výběr ciferníku provedete tak, že na základní obrazovce podržíte bílý obdelník a tím se bude měnit možnost zobrazení.

2. Krokoměr, ušlá vzdálenost, spálené kalorie

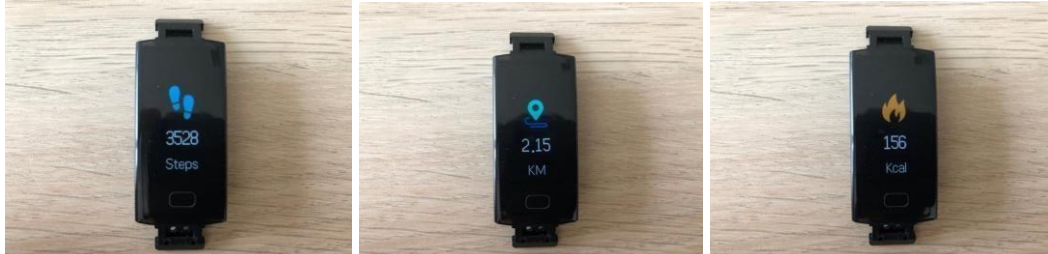

3. Režimy Trénink (režim Trénink vyberete podržením bílého obdelníku na spodní hraně displeje). Režim chůze, běh, cyklistika a horská turistika.

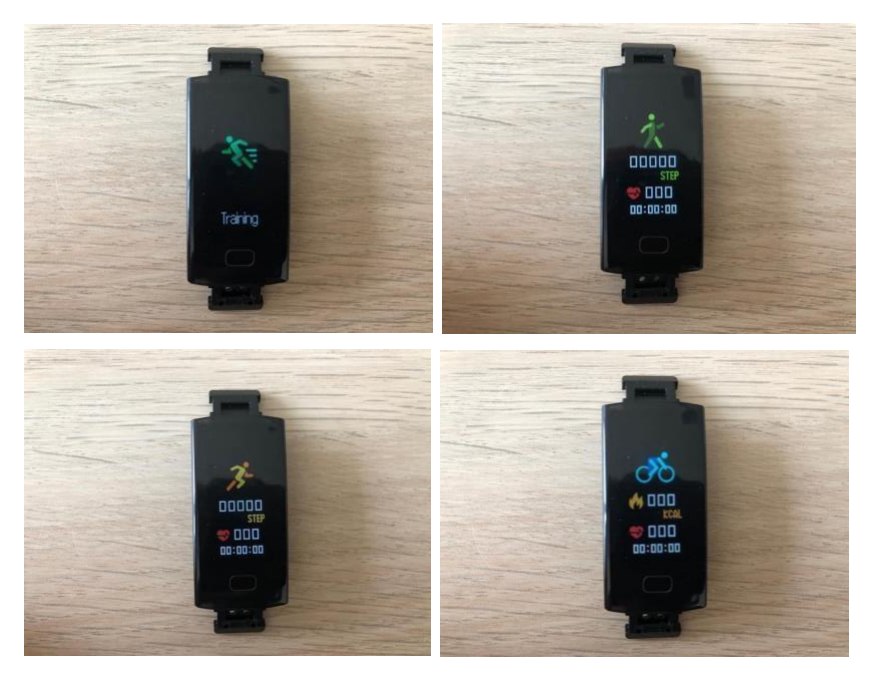

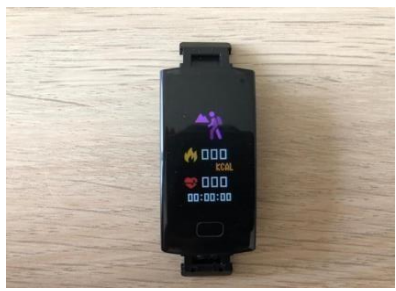

4. Monitor tepu, Měří kyslík v krvi a krevní tlak (pro zobrazení stavu mějte náramek připnutý na ruce a vyčkejte několik vteřin)

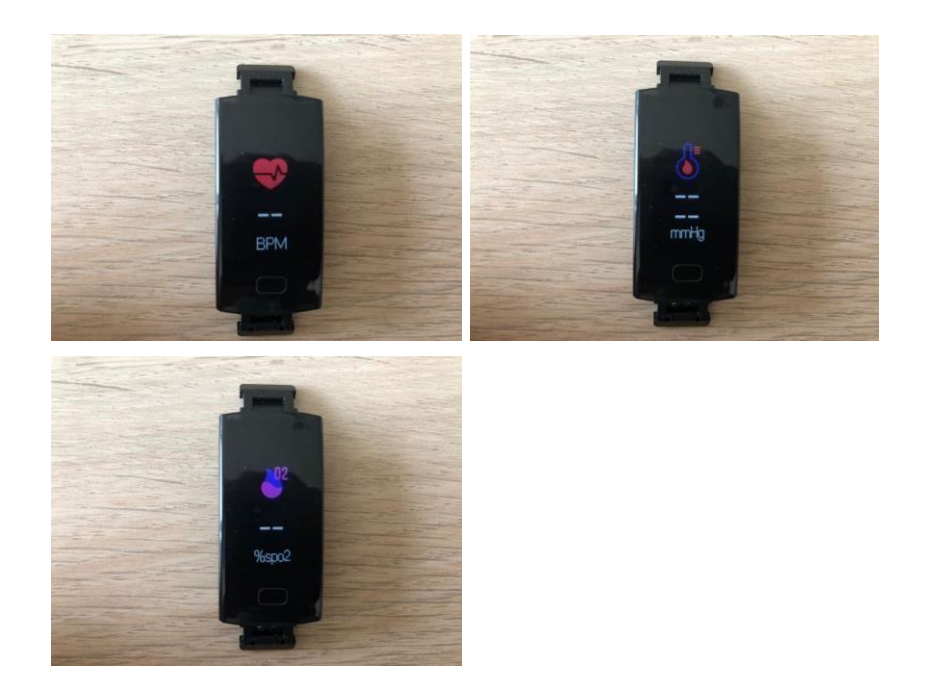

5. Notifikace (zobrazení z jakého media je příchozí zpráva ikonkou, možnost sledovat historii notifikací). Při podržení bílého obdelníku na spodní hraně displeje zobrazíte historii notifikací.

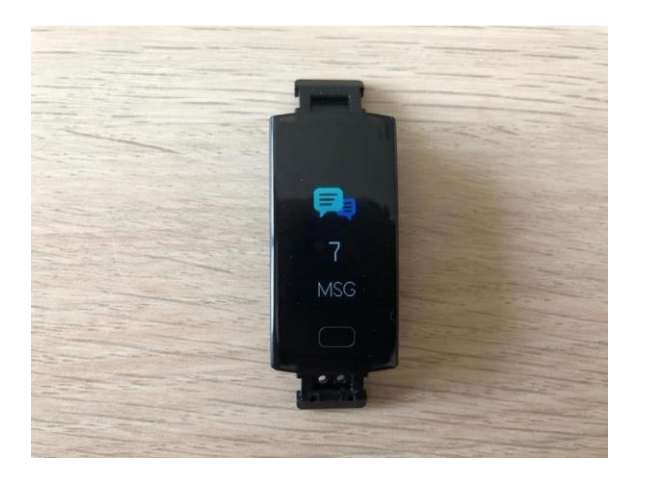

6. Rozšířená nabídka - Stopky, Najít ztracený telefon – pro funkci ztraceného telefonu ponechte funkci zapnutou na náramku a náramkem zatřeste – telefon začne zvonit, MAC adresa, Vypnout,

Resetování zařízení (Do rozšířené nabídky se dostanete podržením bílého obdelníku na spodní hraně displeje). Vybrání funkce opět podržte tlačítko.

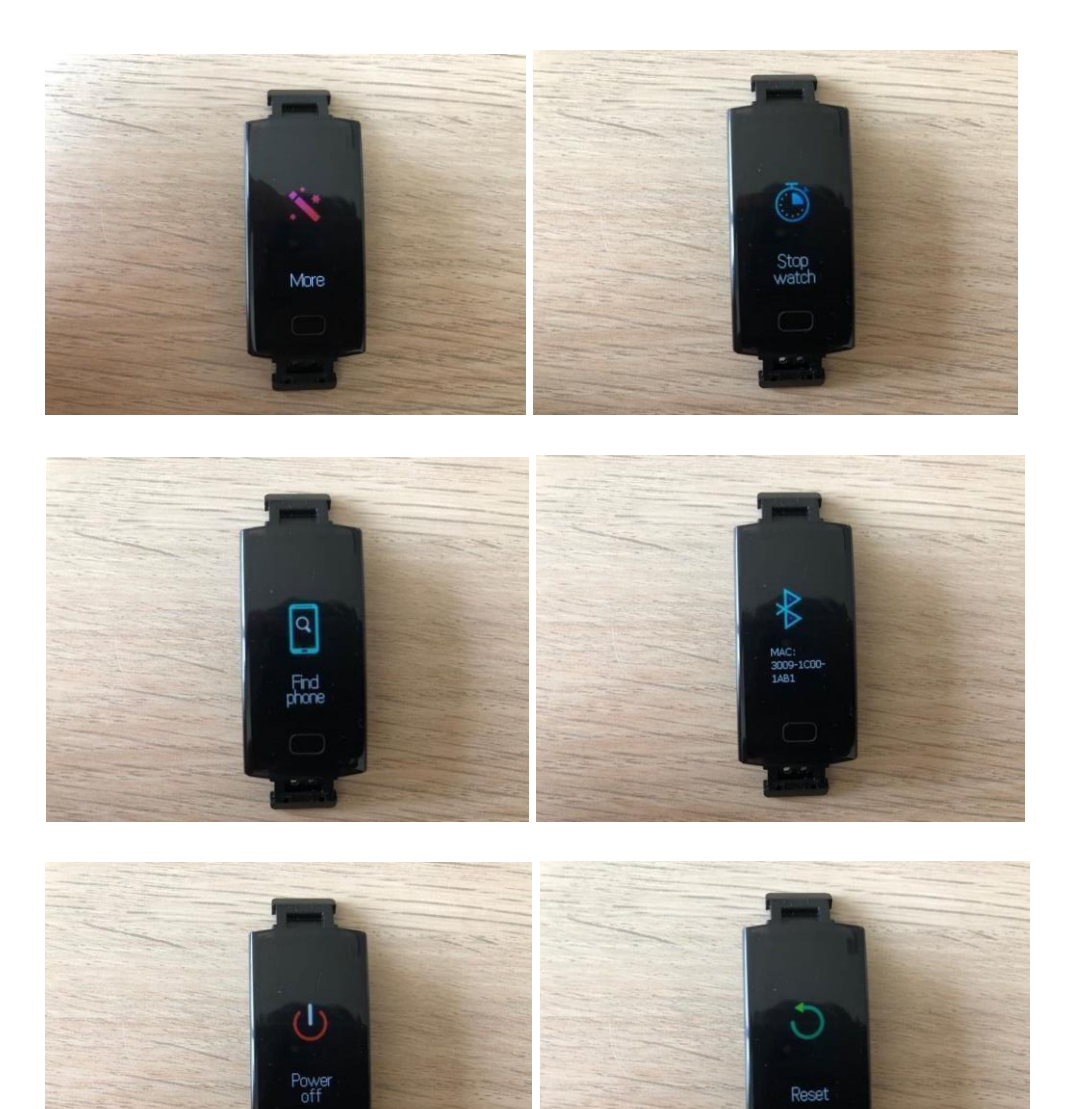

Děkujeme za zakoupení náramku xTOP